# Registration and payment steps for viewing DOCOMOMO International Conference 2020 online

In order to participate in the DOCOMOMO International Conference 2020, you will need to take the following two steps.

①Registration on the online platform (Oxford Abstract)②Payment of participation fee

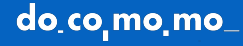

| 🔒 app.oxfordabstracts.com                                                                                                    | ¢ • •                       | [                                                                                                    |
|----------------------------------------------------------------------------------------------------|-----------------------------|----------------------------------------------------------------------------------------------------|
|                                                                                                    |                             | The URL for registration         https://app.oxfordabstracts.com/dashboard         ①Fill in your email address         ②Click on "EMAIL NOT FOUND REGISTER?"                                                                                                    |
| OXFORD ABSTRACTS<br>Sign in or register<br>Continue with Google<br>Continue with LinkedIn<br>Or<br>Sign in or register with email<br>Sign in or register with email<br>Main Main Main Main Main Main Main Main                     | ①Fill in your email address | <ul> <li>③Fill in your name</li> <li>④Set your passcord</li> <li>⑤Click on "Register"</li> <li><b>※NOTE</b></li> <li>Please make sure that you have set up your email address to receive emails from the email address below.</li> <li><u>no-reply@oxfordabstracts.com</u></li> </ul> |
| This information will be used by the event organiser<br>to communicate with you about matters relating to<br>the event. By using the system, you agree to Oxford<br>Abstracts' <u>terms of service</u> and <u>privacy policy</u> . | 2Click here                 |                                                                                                    |

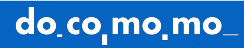

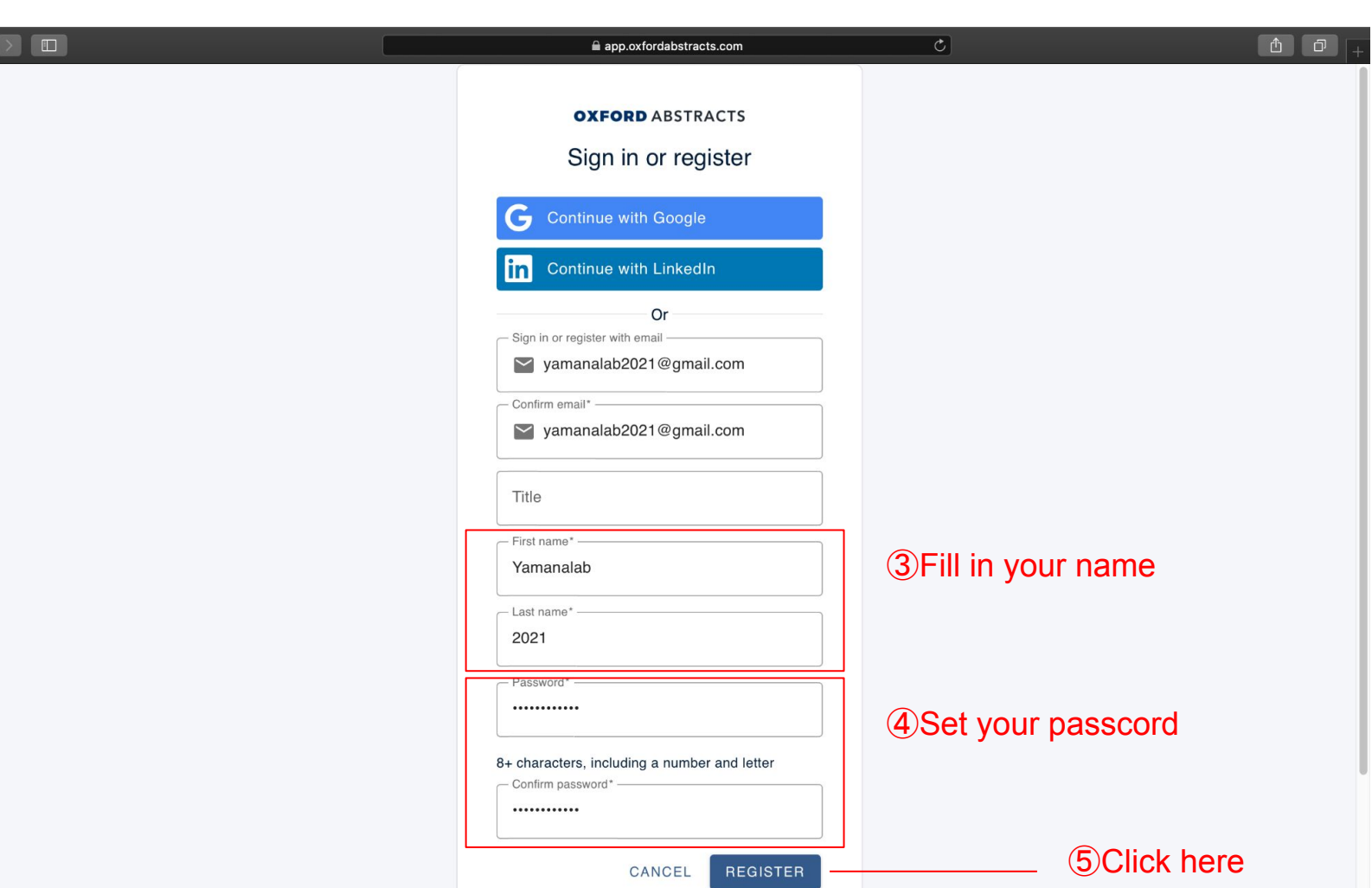

do\_co\_mo\_mo\_

### Oxford Abstracts email verification > 受信トレイ×

no-reply@oxfordabstracts.com To 自分 マ

Oxford Abstracts email verification

#### Hi Sayaka Yamada,

Just click this button to verify your email and get access to events powered by Oxford Abstracts.

This button expires in 2 hours.

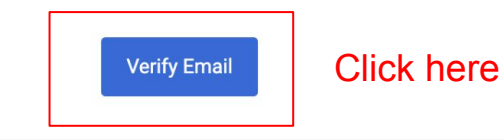

If you're having trouble with the button above, copy and paste the URL below into your web browser.

have a flatter of a standard and a standard and flatter of the standard standard stand

You will receive a confirmation email to the email address you have provided. Click on "Verify Email" to complete your registration.

#### **XNOTE**

Please make sure that you have set up your email address to receive emails from the email address below.

no-reply@oxfordabstracts.com

7月8

## [In the case you have already registered with Oxford Abstracts]

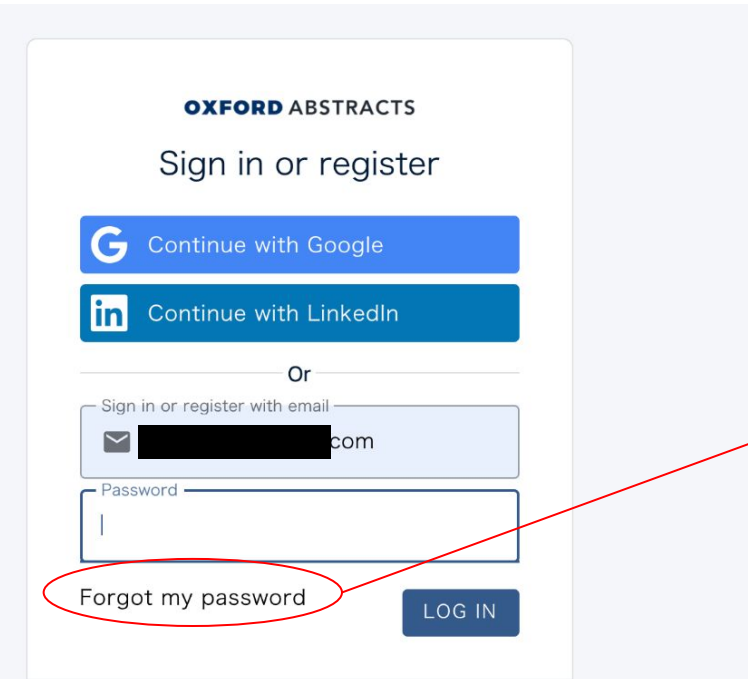

This information will be used by the event organiser to communicate with you about matters relating to the event. By using the system, you agree to Oxford Abstracts' <u>terms</u> <u>of service</u> and <u>privacy policy</u>.

## **XNOTE**

If you have already registered with your email address, this is what you will see.

If you have forgotten your passcode, please continue to "Forget my password" to reset it.

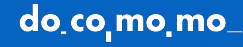

## (2) How to pay the participation fee

|                                                                                                    | Help 🗸 🗘 🚨                                                                                                    |  |
|----------------------------------------------------------------------------------------------------|----------------------------------------------------------------------------------------------------|--|
| Delegate registration<br>16th International Docomomo Conference Tokyo Japan 2020+1 and oDOMOs<br>Student Workshop |                                                                                                    |  |
| Coupon code APPLY                                                                                                 | If you have not already paid for docomomo2020,<br>you need to make a payment.                                           |  |
| Registration Id<br>The registration Ids for the pre-existing registrations. In the format 1010XXX                 | https://app.oxfordabstracts.com/events/2170/re<br>gistrations/new<br>Please open the above link in your browser, log in |  |
| First Name*                                                                                                    | to Oxford abstracts with the email address and passcode you have just set up, and fill in the required fields.          |  |
| Last Name*                                                                                                    |                                                                                                    |  |
| Address<br>Please enter the address to which the invoice should be made.                                          |                                                                                                    |  |

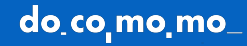

## Conference ticket\*

Please select which ticket you would like to purchase.

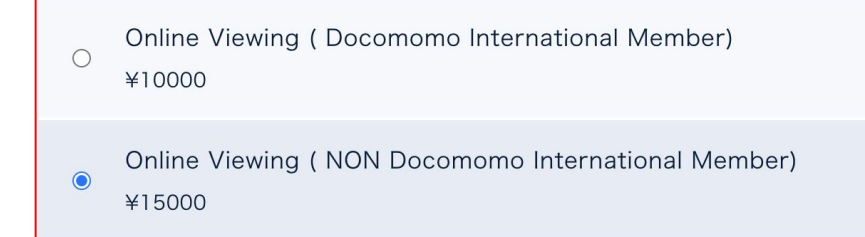

②Check the item that apply to you

Top: Docomomo International Member Bottom: General

Workshop Registration

Please select Workshop Standard Registration

Workshop Registration

1 CHOOSE FILE

Total price: ¥15000

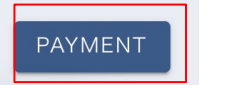

**3**Click here

Click on "PAYMENT" to continue to the payment page.

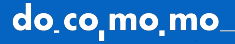

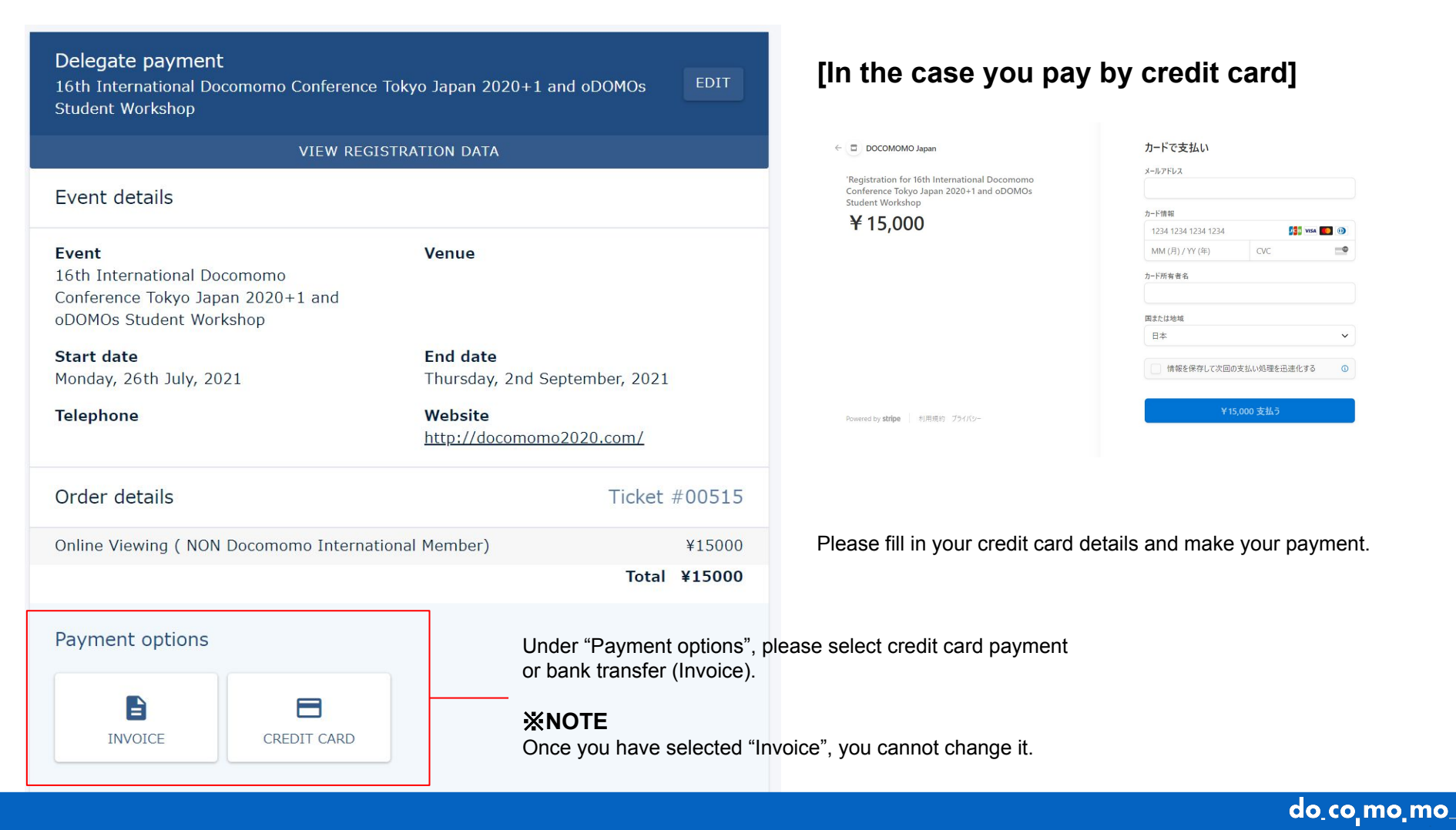

## [In the case you pay by bank transfer]

|                                                                                                    | RATION DATA             |                    |
|----------------------------------------------------------------------------------------------------|-------------------------|--------------------|
| Event details                                                                                               |                         |                    |
|                                                                                                    |                         |                    |
| <b>Event</b><br>16th International Docomomo<br>Conference Tokyo Japan 2020+1 and<br>oDOMOs Student Workshop | Venue                   |                    |
| Start date                                                                                                  | End date                |                    |
| Monday, 26th July, 2021                                                                                     | Thursday, 2             | nd September, 2021 |
| Telephone                                                                                                   | Website<br>http://docor | nomo2020.com/      |
|                                                                                                    |                         |                    |
| Order details                                                                                               |                         | Ticket #00517      |
| Online Viewing ( NON Docomomo Internatio                                                                    | nal Member)             | ¥15000             |
|                                                                                                    |                         | Total ¥15000       |
| Registered - awaiting invoice confirm                                                                       | nation                  | DOWNLOAD INVOICE   |
|                                                                                                    |                         |                    |

**XNOTE** 

It may take a few days to confirm the transfer of the money. If you are in a hurry, please choose to pay by credit card.

Click here

do\_co\_mo\_mo\_

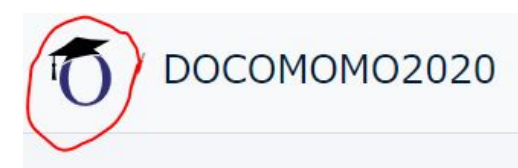

After completing the payment, click on the icon in the top right corner to visit the DOCOMOMO 2020 programme page.

If you cannot find the programme page above, please visit the URL below.

https://virtual.oxfordabstracts.com/#/e/docomomo2020/program

CONTACT:info@docomomo2020.com

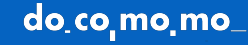